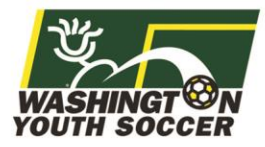

Demo Association

Go to Affinity and sign into your account through the User Login button at the top left.

Login Page: wys.affinitysoccer.com

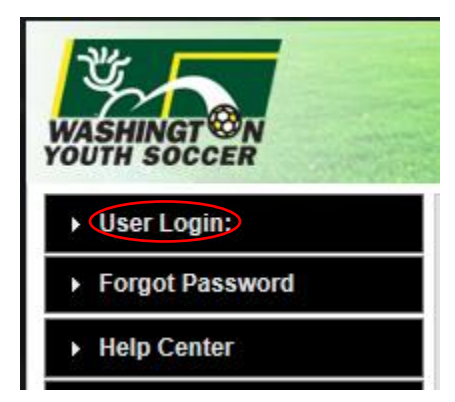

Once you are in your account, select the Associations row on the left-hand column.

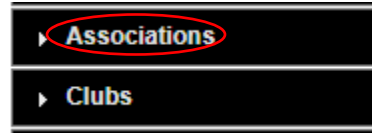

Add your filters (district, association) and select your organization.

Associations / Find, Edit, Delete a Association

| Select or search for a Association to modify<br>ts information, or remove it from the system.                                                        | Select a Association    |                |
|----------------------------------------------------------------------------------------------------|-------------------------|----------------|
| If the newly created Association is not in<br>dropdown list yet, please Refresh (F5)<br>this page to rebuild the list to refresh the<br>cached page. | Select District         |                |
|                                                                                                    | Demo District           | •              |
|                                                                                                    | Select Association      |                |
|                                                                                                    | Demo Association - DD01 | •              |
| Click <u>here</u> to view a complete list of<br>Associations.                                                                                        |                         | Select Associa |
| ssociations.                                                                                                    |                         |                |
|                                                                                                    |                         |                |

Association Config Registration Security Teams Events Background Checking Messaging Content Season Custom Fields Level Of Play Fees Discounts Fields Billing Travel Requests

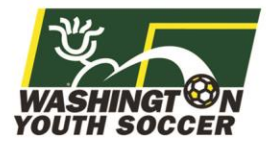

Expand the season that you would like to open.

Associations / Find, Edit, Delete a Association

| Assoc                | iation Config             | Registration                    | Security                        | Teams E         | vents Ba | ackgrou |
|----------------------|---------------------------|---------------------------------|---------------------------------|-----------------|----------|---------|
| Season               | Custom Field              | Is Level Of P                   | ay Fees                         | Discounts       | Fields   | Billing |
| Show Try             | Out activation            | ı Link: 🔍 Yes                   | No                              |                 |          |         |
| Season Na<br>Fall 20 | ame - Seas<br>18-2019 - 1 | on ID (Applics<br>124 (01/22/20 | ation FirstDay<br>18 - 08/31/20 | - Application L | .astDay) |         |

Select the changes that you would like. Please be sure to select Show Application Types for both Coach/Admin and Player.

| Show Application Types Ocoach / Admin Player<br>My Account Button Text |                                      |
|------------------------------------------------------------------------|--------------------------------------|
|                                                                        | Add To My Account Across Association |

Click Update to save the alterations you have done.

Assign PDF/ELA Update

Log out of your Affinity account and log back in.

You should now have the Fall 2018-2019 season appear for you in the top of the left dropdown.

| Washington Youth Soccer |   |
|-------------------------|---|
| Fall 2018-2019          | • |
| Fall 2018-2019          |   |

If you have additional questions about this process or need help, please contact Affinity Sports or Washington Youth Soccer:

Affinity Sports https://washingtonyouthsoccer-affinity-sports.zendesk.com/hc/en-us Toll Free: 888-213-3999 Submit a Help Ticket: https://washingtonyouthsoccer-affinity-sports.zendesk.com/hc/en-us/requests/new

Washington Youth Soccer Anya Rybnikova <u>AnyaR@WashingtonYouthSoccer.org</u> 253-944-1618